#### Automatický start ovladače RJ či terminálu přes Naplánované úlohy níže postup pro Win2000 až XP. Postup pro Win7 a Vista je stručně na poslední straně

1. Klikněte na Start / Nastavení / Ovládací panely

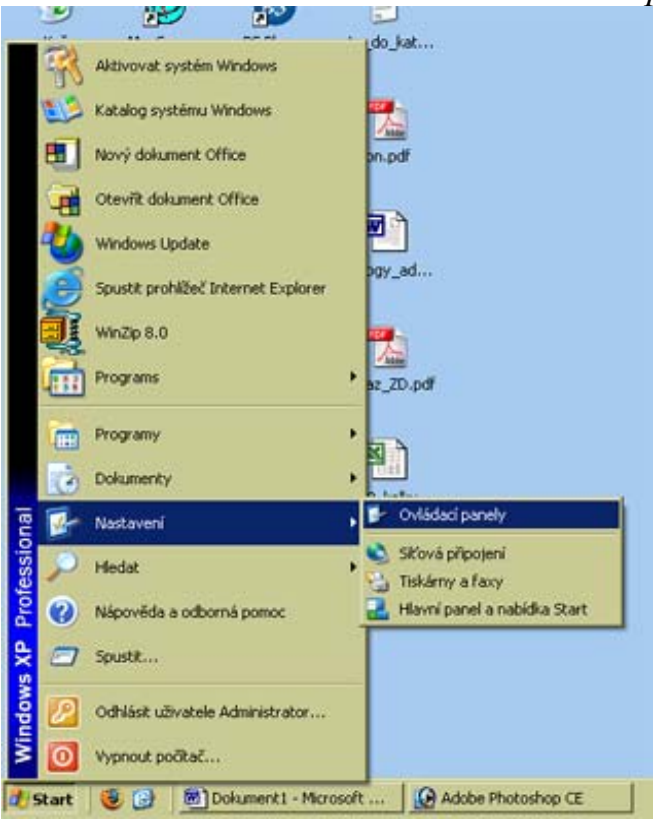

## 2. Vyberte ikonu Naplánované úlohy dvojklikem

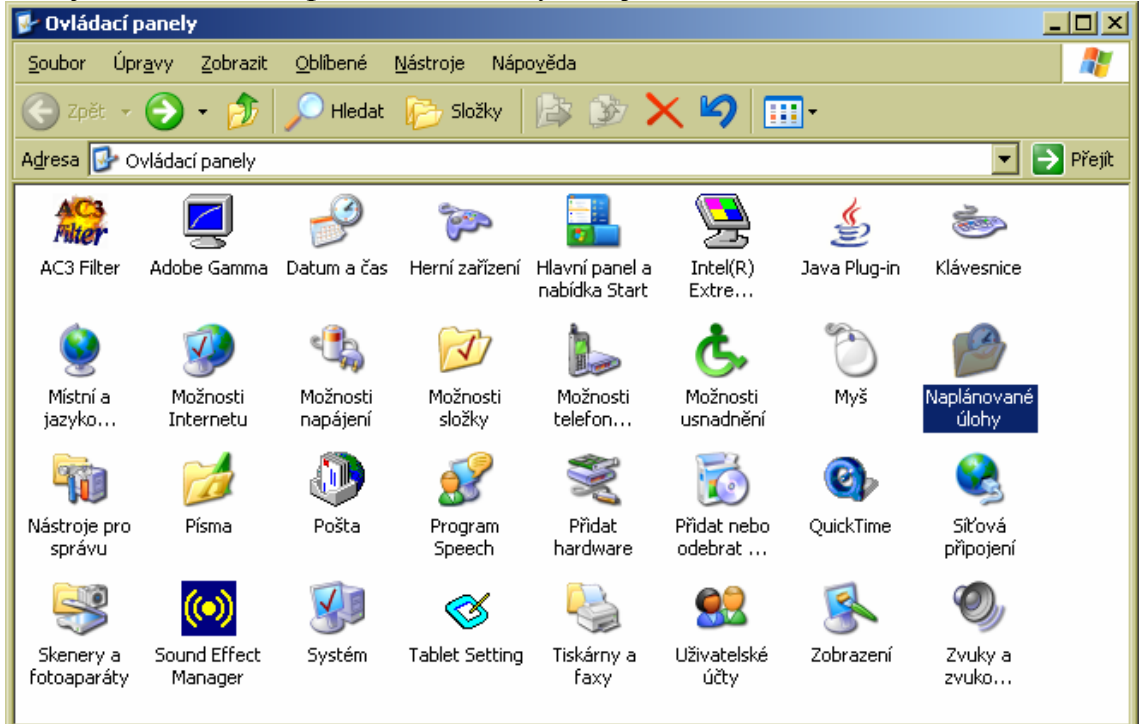

#### 3. Zvolte Přidat naplánovanou úlohu

![](_page_1_Picture_1.jpeg)

# 4. V průvodci klikněte na *Další* a poté na *Procházet*

![](_page_1_Picture_3.jpeg)

## 5. Vlevo klikněte na ikonu Tento počítač

![](_page_1_Picture_5.jpeg)

# 6. Vyberte volbu Místní disk (C:)

![](_page_2_Picture_1.jpeg)

7. Rozklikněte žlutou složku *BM-Net* pro řídící jednotku nebo *BM-term01* pro terminál.

| Vyberte program, který chcete naplánovat. 🧧    |                                                                                                    |                                                                                                    |  |  |
|------------------------------------------------|----------------------------------------------------------------------------------------------------|----------------------------------------------------------------------------------------------------|--|--|
| Oblast <u>h</u> ledání:                        | 😥 Místní disk (C:) 💌                                                                                                    | ← 🗈 📸 🎟 -                                                                                                    |  |  |
| Recent<br>Plocha<br>Dokumenty<br>Tento počítač | <pre>a<br/>ame_term<br/>apache<br/>astro<br/>bmnet<br/>bmtermo1<br/>cd<br/>cd<br/>cd1_ZAKODUJ_doch<br/>cd2<br/>cd_d2001_free_k_term<br/>cd_d3000_demo<br/>cd_d3000_demo<br/>cd_d3000_demo_finger<br/>cd_d3000_povyseni_lic_zam<br/>cd_d3000_rocni_akt</pre> | <ul> <li>cd_sevcik_fruta</li> <li>cd_sevcik_metrie</li> <li>d2_free</li> <li>d2001_instalace</li> <li>d2001_slunecnice</li> <li>Documents and Settings</li> <li>Dokumenty</li> <li>dum</li> <li>faktury</li> <li>fotky</li> <li>Garmin</li> <li>gcs</li> <li>gct115</li> <li>INTAGRAL</li> <li>Kpcms</li> </ul> |  |  |
|                                                |                                                                                                    |                                                                                                    |  |  |
|                                                | Soubory typu: Programy                                                                                                    | ▼ Storno                                                                                                    |  |  |

# 8. A vyberte program *D2001.exe* dvojklikem

| Vyberte program, který chcete naplánovat.                      |                                                                                                    |                                    |   |          |                 |
|----------------------------------------------------------------|----------------------------------------------------------------------------------------------------|------------------------------------|---|----------|-----------------|
| Oblast <u>h</u> ledání:                                        | 🗀 bmnet                                                                                                |                                    | • | 🗢 🗈 💣 🏢  | •               |
| Recent<br>Plocha<br>Dokumenty<br>Tento počítač<br>Místa v síti | D2001.exe<br>D2001.exe<br>Tistalititudi<br>RegQ Datum v<br>Velikost:<br>UnInstall.exe<br>UnInstall.xml | ytvoření: 12.6.2009 8:08<br>292 kB |   |          |                 |
|                                                                | <u>N</u> ázev souboru:                                                                                 | D2001.exe                          |   | <b>•</b> | <u>O</u> tevřít |
|                                                                | Soubory typu:                                                                                          | Programy                           |   | •        | Storno          |

9. V dalším okně průvodce vyberte předposlední volbu *Při startu počítače* 

|                   | Zadejte název této úlohy. Název se může shodovat<br>s názvem programu.                                 |
|-------------------|----------------------------------------------------------------------------------------------------|
| The second second | D2001                                                                                                  |
|                   | Provádět úlohu:<br>Dgnně<br>Jýdně<br>Měsíčně<br>Bouco jednog<br>Při spuštění počítačej<br>Magili (* 1) |
|                   | < <u>Z</u> pět <u>D</u> alší> Storno                                                                   |

10. Klikněte na tlačítko *Další* a ještě jednou klikněte na *Další*. Zatrhněte volbu pro upřesnění vlastností a klikněte *Dokončit* 

| Úspěšně jste naplánovali následující úlohu:<br>D2001                                 |
|--------------------------------------------------------------------------------------|
| Systém Windows provede tuto úlohu:                                                   |
| Spustit při spuštění systému                                                         |
| Po klepnutí na tlačítko Dokončit upřesnit vlastnosti<br>to úlohy                     |
| Klepněte na tlačítko Dokončit a tato úloha bude<br>přidána do plánu systému Windows. |
|                                                                                      |

11. V dalším okně přepněte nahoře na záložku Nastavení

| ipustit:           | C \bmnet\D2001.exe |                |
|--------------------|--------------------|----------------|
|                    |                    | Procházet      |
| poušjēcí<br>ložka: | C:\bmnet           |                |
| omentář:           |                    |                |
| ipustit jako:      | PC07\Administrator | Nastavit hesio |

12. Povypínejte všechna zatržítka tak, aby žádná položka nebyla vybraná (jako na obrázku níže) a klikněte na *OK* 

![](_page_5_Picture_1.jpeg)

13. V naplánovaných úlohách poté přibude nová úloha D2001

![](_page_5_Picture_3.jpeg)

14. Nyní počítač restartujte a vyzkoušejte, zda se čipnutí na terminálu opravdu přenese do docházky. Pokud ano, je vše v pořádku. V opačném případě bude třeba změnit uživatelské jméno nebo doplnit heslo do vlastností úlohy tak, aby se správně spouštěla pod platným uživatelem, nejlépe pod administrátorem. Nastavení uživatelského jména a hesla se provádí tak, že na naplánovanou úlohu kliknete pravým tlačítkem, vyberete volbu *Vlastnosti* a ve spodní části okna se uživatel nastavuje v sekci *Spustit jako:* a heslo se nastavuje přes tlačítko *Nastavit heslo.* Poté opět počítač restartujte a ověřte, zda se již čipování na terminálu přenáší do docházky. Pokud jste nastavili správně uživatele a heslo, bude již vše fungovat. V opačném případě je třeba uživatele a heslo opravit na správné a znovu ověřit.

#### Řešení problémů:

Pokud se Vám úloha nedaří spouštět, je problém určitě v účtu, pod kterým se úloha startuje. Při přepnutí okna úloh do podrobného zobrazení se ukáže ve sloupci *Stav* důvod nespuštění. Viz příklad z ukázky na následujícím obrázku:

| 🔗 Naplánované úlo      | ohy                                |                                   |                                  |                                                                                                    |                  |               |
|------------------------|------------------------------------|-----------------------------------|----------------------------------|----------------------------------------------------------------------------------------------------|------------------|---------------|
| Soubor Úpr <u>a</u> vy | Zobrazit <u>O</u> blibené <u>N</u> | <u>l</u> ástroje <u>U</u> přesnit | Nápo <u>v</u> ěda                |                                                                                                    |                  | <b>1</b>      |
| 🚱 Zpět 🔹 🕥             | - 🏂 🔎 Hledat                       | 💫 Složky 🛛 🖹                      | 🖻 🗙 🍤                            |                                                                                                    |                  |               |
| Adresa 🙆 Naplánov      | vané úlohy                         |                                   |                                  |                                                                                                    |                  | 🔻 🛃 Přejít    |
| Název 🔶                | Plán                               | Čas příštího spušt                | Čas posledníh                    | Stav                                                                                                    | Poslední výsl    | Autor         |
| 🕑 Přidat napláno       |                                    |                                   |                                  |                                                                                                    |                  |               |
| ₽_]q5001               | V 12:00 každý den,                 | 12:00:00 6.1.2011                 | Nikdy<br>Chybové h<br>vyplněn od | Naplánovaná úloha nebyla spuštěna, protože nebylo heslo uživatelského účtu.<br>1<br>Ilášení pokud nemá účet heslo, nebo je heslo špatné, nebo nen<br>Ikaz na jméno ověřovacího PC v názvu účtu | 0x0<br>í správně | Administrator |
|                        |                                    |                                   |                                  |                                                                                                    |                  |               |

Zde je problém v tom, že uživatel se snažil úlohu spouštět pod uživatelem, který nemá žádné heslo. Řešení je jednoduché – založit v počítači speciální účet nazvaný například *ovladac* s právy <u>správce</u> a heslem třeba *abcd*. Poté tento účet přidělit do naplánované úlohy následovně:

V naplánované úloze přes pravé tlačítko a volbu *Vlastnosti* změňte dole název účtu tak, že ve stávajícím názvu necháte jméno PC a lomítko. Ostatní pravou část stávajícího jména vymažete a za lomítko dopíšete slovo *ovladac*. Pokud se například počítač jmenuje *pocitac*, tak ve jméně účtu bude uvedeno *pocitac\ovladac*. Kliknete na *Nastavit heslo* a do obou políček vyplníte *abcd*. Potvrdíte klávesou *OK* a mělo by vše fungovat.

U operačního systému Windows2008 server jsme se také jednou setkali s tím, že přestože bylo vše nastaveno v pořádku, ovladač se spustil, ale nekomunikoval. OS mu nastavil špatný pracovní adresář a naplánovaná úloha d2001.exe se nedostala ke konfiguračnímu souboru terminal.cfg a nevěděla, na jakém portu terminál je a že má zahájit komunikaci. Pokud tedy budete mít podobný problém, prohledejte celý disk C: , zda se na něm nenajde více souborů terminal.cfg. Pokud druhý soubor najdete (např. ve c:\windows\system....), překopírujte sem správný konfigurační soubor ze složky, ve které je d2001.exe (c:\bmterm01\ nebo c:\bmnet\) a restartujte počítač.

# Návod pro Windows Vista a Win7

1. Klikněte na ploše vlevo dole na liště na tlačítko Start a v menu klikněte postupně na tyto položky "*Ovládací panely / Klasické zobrazení / Nástroje pro správu / Plánovač úloh*"

2. Vlevo nahoře klikněte na "Vytvořit základní úlohu"

3. Název zadejte *Docházka* a klikněte na *Další*. Nastavení přepněte na "*Při spuštění počítače*" a opět klikněte na *Další*. Nechte zatrhnuté "*Spustit program*" klikněte na *Další* 

4. Klikněte na *Procházet* a v tomto počítači vyberte místní disk *C*:\ . Pokud potřebujete spouštět ovladač řídící jednotky (off-line zapojení) tak klikněte na složku *bmnet* a v ní rozklikněte *d2001.exe* Cesta *c*:\*bmnet*\*d2001.exe* se zobrazí zpět v průvodci a ještě je nutné napsat do položky "*Spustit v*" text *c*:\*bmnet*\

Pokud potřebujete spouštět ovladač sériového terminálu (on-line zapojení) tak klikněte na složku *bmterm01* a v ní rozklikněte *d2001.exe* Cesta *c:\bmterm01\d2001.exe* se zobrazí zpět v průvodci a ještě je nutné napsat do položky "*Spustit v*" text *c:\bmterm01*\

5. Klikněte na *Další* a zatrhněte volbu "*Po klepnutí na tlačítko Dokončit otevřít dialogové okno Vlastnosti..*" a klikněte *Dokončit*.

6. V nově otevřeném okně se nahoře přepněte na záložku "Nastavení" a dole zrušte zatržítka u položek "*Zastavit úlohu pokud běží déle než*" a rovněž zrušte zatržítko u "*Vynutit ukončení pokud úloha není dokončena v požadovanou dobu*". Obě zatržítka tedy zrušte.

7. Přepněte se na záložku *Obecné* a zatrhněte volbu "*Spustit nezávisle na přihlášení*". Poté klikněte na *OK*. Pokud se zobrazí chybová hláška, je třeba odstranit problém v ní uvedený – viz řešení problémů na předchozí straně (prázdné heslo a podobně).

8. Tím je úloha založena, restartujte počítač a ověřte, zda se čipování přenáší do databáze docházky.

Pokud máte odkaz na ovladač d2001 (Dochazka3000) ještě i v menu "*Start / Všechny programy / Po spuštění*", tak jej odstraňte a znovu restartujte PC a ověřte funkčnost. Při problémech s přenosem dat najdete popis příčin a řešení v části pro WinXP na předchozích stranách návodu.